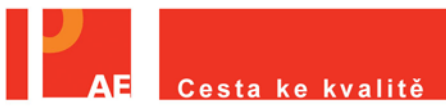

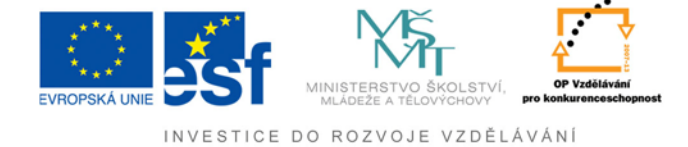

## Získání výstupu

## Technický průvodce

1. krok - Pro získání výstupní zprávy musíte být přihlášeni (obrázek č. 1).

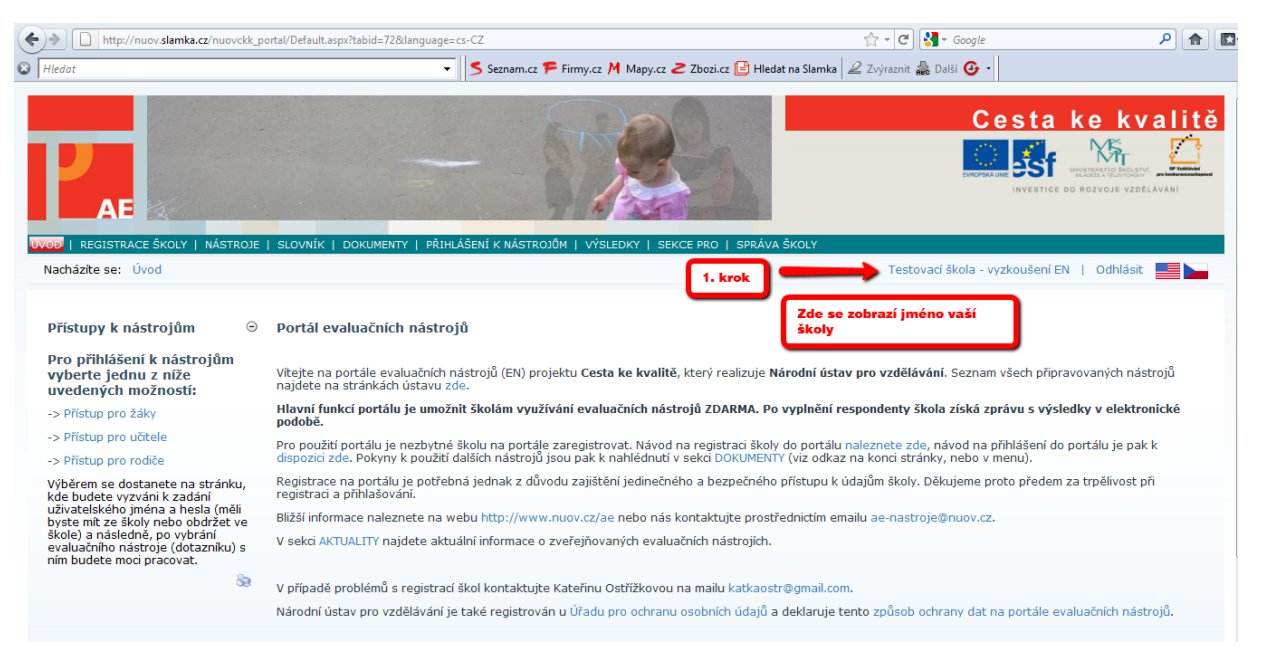

Obrázek č. 1

krok – Kurzorem myši najedete na <u>"Správa školy</u>" (obrázek č. 2).
 krok – Dále klikněte na <u>"Správa nástrojů</u>" (obrázek č. 2).

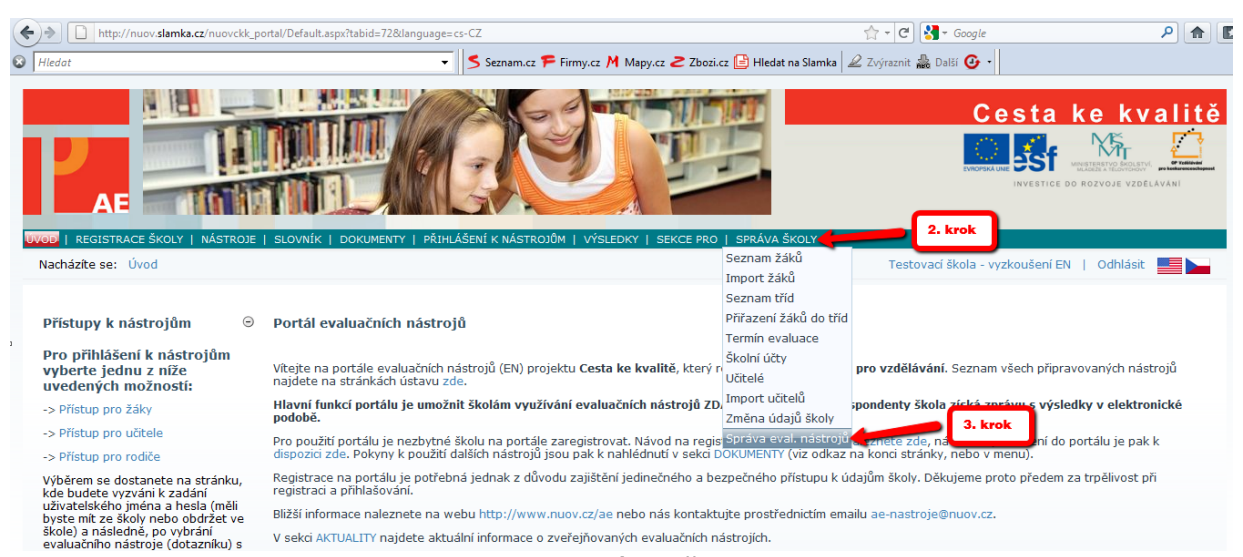

Obrázek č. 2

## 4. krok – Vyberte kampaň, v tomto případě Anketa pro žáky (obrázek č. 3). 5. krok – Klikněte na "Anketa pro žáky" (obrázek č. 3).

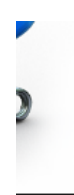

Níže naleznete odkazy k administračním rozhraním jednotlivých evaluačních nástrojů podle toho, které zrovna využíváte.

Pro přístup ke zvolenému rozhraní nejprve vyberte kampaň, kterou chcete spravovat a následně zvolte požadovaný nástroj.

| Škola —                                     |                           |   |  |  |  |  |
|---------------------------------------------|---------------------------|---|--|--|--|--|
| Adresa:                                     | Kvalitní 99, Praha, 99999 |   |  |  |  |  |
| Email:                                      | cestakekvalite@centrum.cz |   |  |  |  |  |
|                                             |                           |   |  |  |  |  |
| Výběr kampaně ——                            |                           |   |  |  |  |  |
| Kampaň:                                     | Anketa pro žáky           | - |  |  |  |  |
|                                             |                           |   |  |  |  |  |
| Administrační nástroje                      | – Administrační nástroje  |   |  |  |  |  |
| 360° zpětná vazba pro střední úroveň řízení |                           |   |  |  |  |  |
| Přístup administrační části nástroje        |                           |   |  |  |  |  |
|                                             |                           |   |  |  |  |  |
| Anketa pro rodiče                           | Anketa pro rodiče         |   |  |  |  |  |
| Přístup k administrační části nástroje      |                           |   |  |  |  |  |
| A                                           |                           |   |  |  |  |  |
| Anketa pro ucitele                          |                           |   |  |  |  |  |
| Pristup k administracni casti nastroje      |                           |   |  |  |  |  |
| Anketa pro žáky                             | 5 krok                    |   |  |  |  |  |
| Přístup k administračn                      | lí části nástroje         |   |  |  |  |  |
|                                             |                           |   |  |  |  |  |
| Klima školní třídy                          |                           |   |  |  |  |  |
| Přístup k administrační části nástroje      |                           |   |  |  |  |  |

Obrázek č. 3

6. krok - Kurzorem myši najedete na "<u>VÝSTUPY</u>" (obrázek č. 4).

| Evaluační nástro<br>Přihlášená škola: Testov                                                                                                    | oj 'Anketa pro žáky<br>vací škola - vyzkoušení EN, Pr |              |              |        |           |  |  |  |
|----------------------------------------------------------------------------------------------------|-------------------------------------------------------|--------------|--------------|--------|-----------|--|--|--|
| TYP ŠKOLY                                                                                                    | PODKLADY                                              | INFO O ŠKOLE | VÝBĚR OTÁZEK | ZPRÁVY | ODHLÁŠENÍ |  |  |  |
| Vážení zástupci školy,       Počet spuštěných       5         evaluační nástroj, který Vám nabízíme k využití, je koncipován jako obsahově široký. Jeho cílem je pokrýt       Počet spuštěných       5         všechny oblasti, které mohou být v procesu vlastní evaluace školy relevantní. Aby konečná podoba nástroje       polední dotazník       19. 11. 2011         odpovídala co nejvíce potřebám Vaší školy i časovým možnostem učitelů, nabízíme Vám možnost dotazník upravit       dotazník upravit       95:34         • V rámci každého bloku je vhodné vybrat ty otázky, které jsou relevantní pro Vaši školu a které považujete       pro vaše hodnocení za podstatné. Opět jen minimum otázek je v případě výběru celého bloku mimo       Dožadavky na nástroj         • Aby mohla být hodnocena i specifika Vaší školy, ať již po stránce výuky a Vašeho ŠVP, nabídky služeb       učitelů, máte možnost dotazník ve vyznačených místech doplnit o vlastní otázky         Věříme, že výsledná podoba ankety zachytí autentickou atmosféru Vaší školy a bude užitečným pomocníkem při       internet Explorer: 7 a vyšší         Věnujte prosím pozornost pokynům, jak k výběru okruhů a otázek postupovat.       Požadavky na nástroj |                                                       |              |              |        |           |  |  |  |
| Anketa pro žáky ©2011 Národní ústav odborného vzdělávání                                                                                                    |                                                       |              |              |        |           |  |  |  |
| Obrázek č. 4                                                                                                    |                                                       |              |              |        |           |  |  |  |